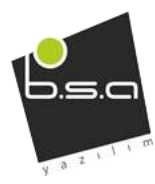

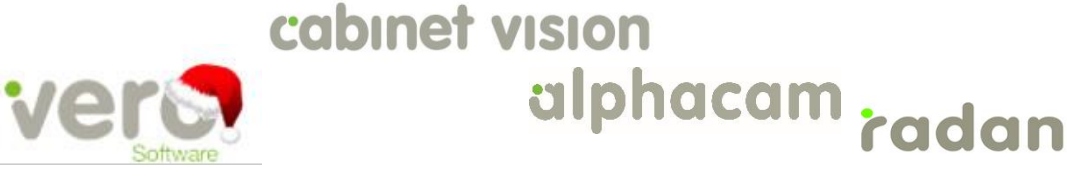

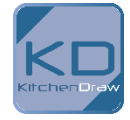

- 1. İÇİNDEKİLER
- 2. ÖNEMLİ BİLGİLER

Alphacam 2017 R1 aşağıdakiler:

Windows 7 - Professional, Enterprise, Ultimate Windows 8 - Professional, Enterprise Windows 10 - Professional, Enterprise

NOT: Alphacam 2017 R1 sistemi 64-bit işlemciye sahip bir bilgisayara yüklenmelidir. Alphacam 2016 R2' nin en son sürümü 32-bit işlemciye sahip bir bilgisayara yüklenebilir.

Lütfen detaylı bilgi için Yükleme Kılavuzu ve Sistem Gereksinimleri sayfalarına http://www.alphacam.com linkinden bakabilirsiniz.

Alphacam 2017 R1 programını çalıştırabilmeniz için bakım son kullanma tarihi Ekim 2016 ve sonrasına ait olmalıdır.

Visual Basic 7.0

Alphacam 64-bit sürüm ile birlikte Microsoft Visual Basic for Applications 7.0 (VBA 7) seviyesine yükseltmeniz gereklidir. VBA 7 şu an 32-bit ve 64-bit Alphacam ve AlphaEdit programlarında kullanılmaktadır. Eğer kendi kullanımınıza özel eklentileri geliştirmek ve 64-bit Alphacam ile çalıştırmak isterseniz, programların güncellenmeleri gerekebilir. Lütfen daha ayrıntılı bilgi için EK-B2' ye bakınız.

KURULUM

Alphacam 2017 R1 Yüklenmesi

Kullanıcı, Alphacam programını yüklerken 32-bit ve 64-bit seçeneklerine sahiptir. Her iki sürüm de yüklenirken 64-bit işlemciye sahip bir bilgisayara ihtiyaç duymaktadır. 64-bit sürümünün getirileri bu dokümanda belirtilmiştir. Fakat hangi sürümü yüklemeniz hakkında karar verirken, makrolar hakkındaki bilgilendirmeleri okumalısınız.

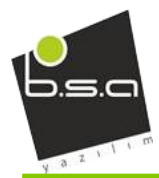

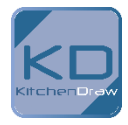

APM ve CDM modülleri sadece Alphacam 2017 R1 32-bit versiyonunda çalışabilir. Ribbon çubuklarını bir önceki sürümden(2016 R2) aktarırken, Alphacam 2017 R1 otomatik olarak 2016 R2'de yapılmış var olan konfigürasyonları kullanacaktır. Ribbon konfigürasyonlarını içe ve ya dışa aktarırken, sistemin bilinen ilk dosya konumu:

#### <Local>\LICOMDIR\Configurations.

| 🗄 🗹 Nesting     |               |        |       |
|-----------------|---------------|--------|-------|
| New Tab         | New Group     | Rename |       |
| Customisations: | Reset         |        |       |
|                 | Import/Export | •      |       |
|                 |               |        | Close |

Lisanslama

CLS Network Lisanslama Profilleri

Network Lisanslama Profilleri kullanıcının sistem ve modül lisans seçimlerini tek bir profilde kullanıcı için hızlı ve kolay bir yol olan önceden tanımlı lisans opsiyonları ile saklamanıza izin verir. Bu opsiyonlar aşağıdaki gibidir:

- Bütün lisanslı ağ kullanıcıları kendi ayarlı Lisans Profillerini yaratabilir ve bu profilleri, güvenli kullanıcılar tarafından kullanılan bilgisayar ağındaki paylaşıma açık klasöre kopyalayabilirler.
- Kullanıcı bir profil parçasını, yeni bir profil yaratırken ve ya lisans uygulaması ekranında listelenen bir opsiyonu seçerken kullanabilirler.

Lisans profilleri Configure Network Licenses penceresinden aktif edilir ve yapılandırılır. Daha detaylı bilgi için CLS help dosyasına bakınız.

Lisans Menajer Penceresi

The Configure Network Licenses butonu License Manager penceresine eklendi.

| Server Licenses Tools Help | )          |
|----------------------------|------------|
| License Servers            |            |
| Active Server              | 10.93.5.17 |
| Instal License             | Standalone |
| Change Active Server       | 10.93.5.17 |
| Configure Network Licenses |            |

Lisans aktif olduğunda buton çalışmaz. 🖳

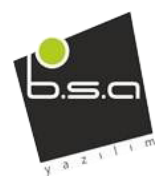

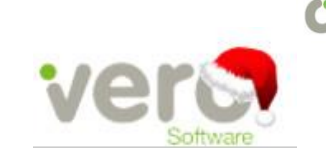

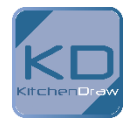

#### Kullanıcı Arayüzü

Görsel tasarımlar aşağıda ki şekilde görüldüğü gibi yenilenmiştir. Bu sayede kullanıcının aradığını bulması daha kolay hale getirildi.

| Settings         Number of Lindos Allowed         10           Geometry         Default Font         A Stend         •           Machining         Auto-Save Interval (Minutes)         5           Colours         Number of Files in Recent File List         15           Tool Colours         Include CAD files in Recent File List         IS           Dynamic View         Simulation         Add Previews         Remove Previews           Wew Animetion         Include Machine in File Save         Include Machine in File Save                                                                                                    | General                                                                                                    |                                                                                                    |
|----------------------------------------------------------------------------------------------------|----------------------------------------------------------------------------------------------------|----------------------------------------------------------------------------------------------------|
| Save Images with Drawing<br>Image Units  Metric Inch Indh Indow Machining in Locked Layers Use Badground Processing for 3D Machining Warning Messages Warning Messages Reset Reset Rese | Settings<br>Geometry<br>Line Widths<br>Machining<br>Colours<br>Tool Colours<br>Window Layout<br>Dynamic View<br>Simulation<br>View Animetion | Number of Lindos Allowed 10<br>Default Font A Stend  Auto-Save Interval (Minutes) 5<br>Number of Piles in Recent Pile List 15<br>Include CAD files in Recent File List<br>Save and Show Previews of Drawing Piles<br>Por Existing Piles<br>Add Previews<br>Prompt Before Save<br>Include Machine in File Save<br>Save Images with Drawing<br>Image Lints @ Metric Inch<br>Nor Machining in Locked Layers<br>Use Background Processing for 3D Machining<br>Warning Messages<br>Press Reset to (re-)enable all<br>marring messages. |
| CK Cancel Folders  System  Cocation of Auto-Save Folder  Cr (Alphacam(LICOMDR1)  Browse  Default Folder for CAD Files  Cr (Alphacam(LICOMDR1)CADFLES)  Browse                                                                                                    | Folders<br>System<br>General                                                                                                    | CK Cancel                                                                                                    |

Aşağıdaki ekran görüntüsünde kırmızı çerçeve ile gösterilen buton, iş düzlemleri ayarları için yeni eklenmiştir.

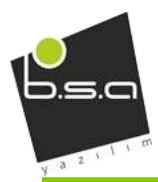

## cabinet vision

## alphacam radan

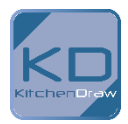

| Work Planes                                 |                                               |          |   |           |
|---------------------------------------------|-----------------------------------------------|----------|---|-----------|
| 品 🗂 🗂 🛧 🔸                                   | · 🝼 🔢 🕅                                       | 3        |   |           |
| ▶ ♥ 🗍 Flat-Land<br>♥ 🗍 2<br>♥ 🗍 4<br>♥ 🗍 5  |                                               | _        |   |           |
|                                             | <b>b</b> 11                                   | _        |   | _         |
|                                             | 24 000                                        | <b>H</b> | 5 | ┺         |
| Work Plane Properties                       | 249 888                                       | 4        | 5 |           |
| Work Plane Properties Work Plane Name       | Offset Number                                 | ÷        |   | _ <u></u> |
| Work Plane Properties                       | Offset Number                                 | ŧ        |   | _h_       |
| Work Plane Properties                       | Offset Number<br>0<br>0<br>0<br>0             | 5        |   |           |
| Work Plane Properties                       | Offset Number<br>0                            |          |   |           |
| Work Plane Properties                       | Offset Number<br>0<br>0<br>0                  | 5        |   |           |
| Work Plane Properties                       | Offset Number<br>Offset Number<br>0<br>0<br>0 | 1        |   |           |
| Work Plane Properties Work Plane Name 2 4 5 | OHset Number<br>0<br>0<br>0                   |          |   |           |
| Work Plane Properties Work Plane Name 2 4 5 | Offset Number<br>0<br>0<br>0<br>0             |          |   |           |

Kırmızı çerçeve ile gösterilen buton hızlı düzenleme penceresini açmak için kullanılmaktadır. Hızlı düzenleme ekranından kullanıcılar, parçaları hareket ettirebilirler.

| Operations | # ×<br>(注 ◆ ◆ ℃ / / / / / / / / / / / / / / / / / |       |   |               |                 |
|------------|---------------------------------------------------|-------|---|---------------|-----------------|
| Op No.     | Name<br>Kolsolios (Y                              | ToslN | 1 | Offset N<br>1 | Spindl<br>18000 |

"Open with drawing if note exists..." alanı kutucuğuna tıklanarak aktif edilir. Bu kutucuk sadece çizim notları var olduğunda ekrana çıktı vermektedir. Aksi halde kullanıcı ekranda not göremeyecektir. Bu eklenti opsiyoneldir. Bu opsiyon "Add-In List" alanında aktif edilebilir.

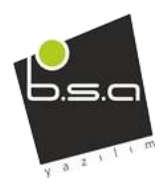

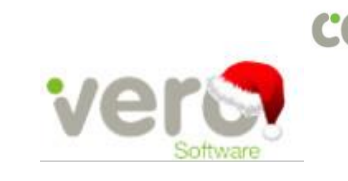

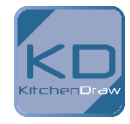

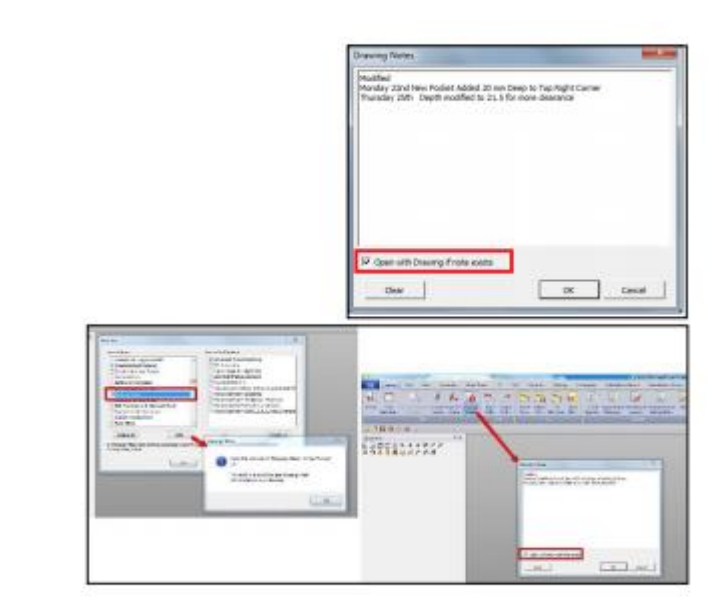

İç içe parçaların alan hesaplanmasında hesap içerisinde delikler açılır.

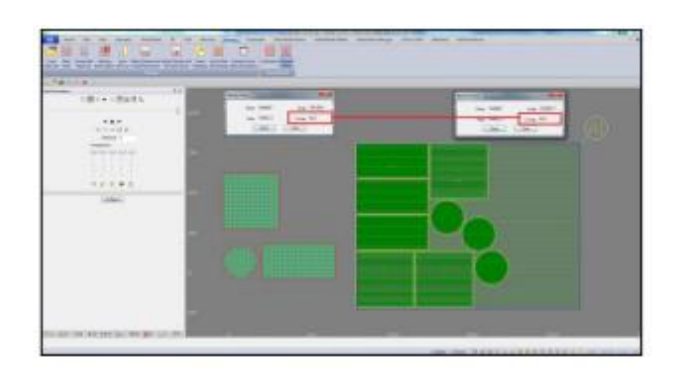

Kesme boyutu hesaplama penceresi yeniliklerin arasındadır. '...' butonuna tıklandığında hesaplama eksenlere olan uzaklığa göre hesaplanır ve ekrana yansıtılır.

| Calculate Width of Cut                                         | <b>X</b>    |
|----------------------------------------------------------------|-------------|
| To calculate the width of cut in degr<br>width and a diameter. | ees enter a |
| Width of cut (chord length)                                    | 2.5         |
| Effective diameter                                             | 0           |
| OK Cance                                                       |             |

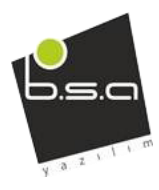

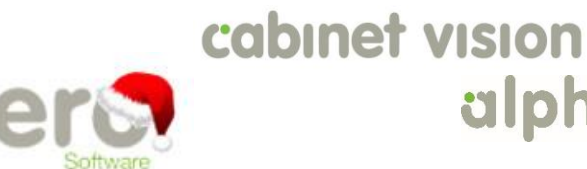

# alphacam radan

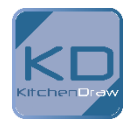

### 3D İşleme Komutu

| 3D Mechining       |                            |
|--------------------|----------------------------|
| Тура               | 0                          |
| 3-Axis 💌           |                            |
| Fixed Tool Angle 0 |                            |
| Strategy           |                            |
| Constant Cusp 🔻    |                            |
| Madrine            | Charles                    |
| Use Boundaries     | Avoid Fouling Non-Machined |
| Select Paces       | Surfaces/Solids            |
| Use Guide Curves   |                            |
| Help               | OK Cancel                  |
| 1.00               | Un Un Ko                   |

Yeni 3 boyutlu işleme komutları geliştirilmiştir. Strateji bölümünden aşağıdaki strateji türleri seçilebilir.

- Kesişme noktası boyunca
- Belli zirveler
- Silindirin paraleli boyunca
- Silindirin profili boyunca
- Eğri boyunca
- Z kontur kaba haddeleme

Silindirik Paraleli Boyunca - Hareketli Ön izleme

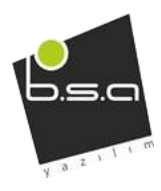

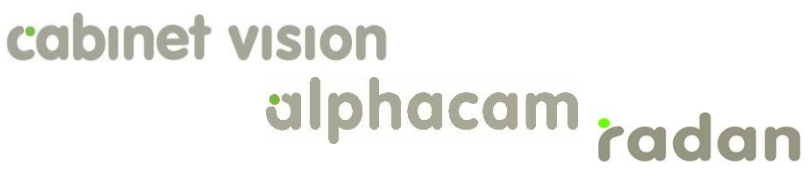

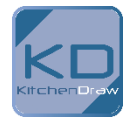

|                                                                                                    |                                                                |         |           | 4                    | 5   | 5  | De |   | Silindirik<br>izleme | Paraleli | Boyunca | - | Hareketli |  |
|----------------------------------------------------------------------------------------------------|----------------------------------------------------------------|---------|-----------|----------------------|-----|----|----|---|----------------------|----------|---------|---|-----------|--|
|                                                                                                    | Ł                                                              |         |           |                      |     |    |    |   |                      |          |         |   |           |  |
| 3D Machining - Cylindrical<br>General Lead-In/Out and Links                                                                                                    | Parallel<br>Machini                                            | g Data  | Tool Deta |                      |     |    | -  | × |                      |          |         |   |           |  |
| 3D Machining - Cylindrical<br>General Lead-In/Out and Links<br>Width of Cut (Degrees<br>Start Angl                                                                                                    | Parallel<br>Machini<br>) 0<br>a 45                             | ng Data | Tool Deta | 1                    |     |    |    | × |                      |          |         |   |           |  |
| General Lead-In/Dut and Links<br>Width of Cut (Degrees<br>Start Angl<br>End Angl                                                                                                    | Paralel<br>Machine<br>) 0<br>a 45<br>e 330                     | ng Data | Tool Deta |                      |     |    |    |   |                      |          |         |   |           |  |
| 3D Machining - Cylindrical     General Lead-In/Out and Links     Width of Cut (Degrees     Start Angl     End Angl     End Angl     End-Directonal                                                                                                    | Perole<br>Machine<br>) 0<br>a 45<br>c 330                      | ng Data | Tool Data |                      |     |    |    |   |                      |          |         |   |           |  |
| General Least-In/Out and Links<br>Vidth of Cut (Degrees<br>Start Angl<br>End Angl<br>Ø B-Directonal<br>Ø Max to Min                                                                                                    | Perolei<br>Machini<br>) 0<br>a 45<br>e 330                     | ng Data | Tool Data |                      |     |    |    |   |                      |          |         |   |           |  |
| Solutions and the second second secon | Perold<br>Machine<br>) 0<br>a 45<br>e 330<br>t 0.02            | ng Data | Tool Data | etween Values<br>uto |     |    | -  |   |                      |          |         |   |           |  |
| 30 Machining - Cylindrical     General Lead-In/Out and Links     Width of Cut (Degress     Start Angl)     End Angl     @ Bi-Orectonal     @ Max to Mn     Chied Tolerance along Cu     Facet Tolerance = Chor     Tolerance                                                                                                    | Perolei<br>Machine<br>0 0<br>a 45<br>e 330<br>t 0.02<br>d 0.25 | ng Data | Tool Data | etween Values        | Max | 40 |    |   |                      |          |         |   |           |  |

Yaptığınız çizim ön izleme ekranında gözükür. İşlenilen alan gölgeli şekilde gözükmektedir. Gölgeli alan

otomatik olarak güncellenecektir ve yeni ayarlar pencerede gösterilecektir. Bu hareketli ön izleme özelliği ayarlardan kapatılabilir.

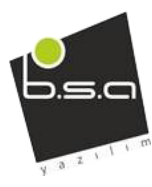

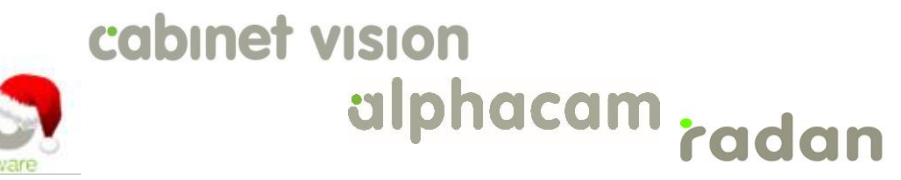

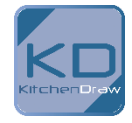

Spline(Dalgalı)/Polyline(3 Boyutlu) Kesim Penceresi Yenilendi

| J Machine Along Spline/Polyline                                                   | <b></b>                    |
|-----------------------------------------------------------------------------------|----------------------------|
| General Machining Data 3D Lesd-In/Out Tool Data                                   |                            |
| Chord Tolerance for Spline 0.01                                                   |                            |
| Type S-Axis *                                                                     |                            |
| Show Ghost Tools                                                                  |                            |
| Machine Comp (G41/42)                                                             |                            |
|                                                                                   |                            |
| - Tool Angle                                                                      |                            |
| Fixed Angle - Perpendicular to Path                                               |                            |
| Parallel to<br>Ancie to Normal of                                                 | Tool Angle from Vertical 0 |
| Fixed Angle - Perpendicular to Path<br>Fixed Angle - Perpendicular to X or Y Axis |                            |
| Fixed Tool Angle<br>Set Tool Vector                                               |                            |
|                                                                                   |                            |
| Tool Side<br>O Left @ Centre O Right                                              |                            |
|                                                                                   |                            |
|                                                                                   |                            |
|                                                                                   |                            |
|                                                                                   |                            |
|                                                                                   |                            |
|                                                                                   |                            |
|                                                                                   | OK Cancel Help             |

Spline/Polyline kesim penceresi yeni sekmeler, resimler, ipuçları ve yardım dosyası linkleri içermektedir.

Testere İşlemi - Gelişmiş Hata Azaltma

Testere işleminde testere boyutunun artmasına göre paralel olarak oluşan hatalar azaltılmıştır.

Takım yolları gerekliyse yontulabilir.

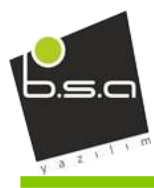

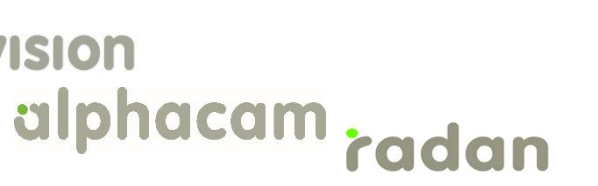

Gelişmiş Delik Derinlik Ayarları

| Hole Depths - Auto Z                |
|-------------------------------------|
| Orill Tip                           |
| Shoulder                            |
| Hole Depths - Feature Blind Holes   |
| Auto                                |
| Shoulder                            |
| 🔘 Drill Tip                         |
| Hole Depths - Feature Through Holes |
| Shoulder                            |
| Orill Tip                           |

cabinet vision

Derinlik için üç tip ayar seçeneği mevcuttur. Delik çeşitleri aşağıdaki gibidir:

- Z Ekseni Otomatik İken Derinlik Tespiti
- Kör Delikleri Bulma Özelliği(Otomatik seçenek mevcut)
- Tam Delikleri Bulma Özelliği

Aşağıdaki üç durumda da yukarıdaki özellikler kullanılabilir:

- Delme
- Gagalama
- Delik Genişletme

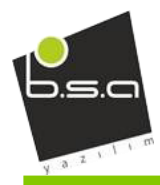

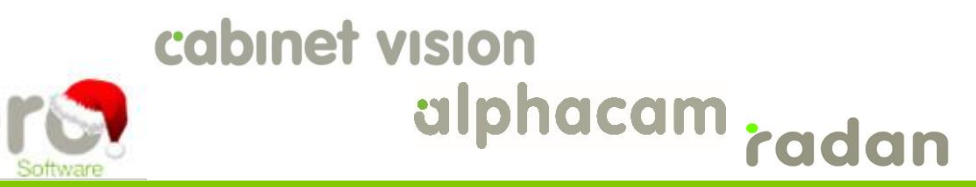

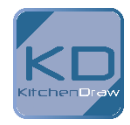

### İşleme-Kesim Genişliğinin Çapa Göre Oranı - Çevre Kalıntı Paketi

| General                                                                                                    | ×                                                                                                    |
|----------------------------------------------------------------------------------------------------|----------------------------------------------------------------------------------------------------|
| General Settings Geometry Line Widths Machining Colours Tool Colours Window Layout Dynamic View Simulation View Animation | Z Levels       Safe Rapid Level       D         Rapid Down To       D         Relative Z Levels       Safe Rapid Distance       D         Feed Down Distance       D       Feed Down Distance       D         Rapid Level is Absolute       Width of Cut as % of Diameter       Contour Pocket       50         Width of Cut as % of Diameter       Contour Pocket       50       Linear or Spiral Pocket       75         Dialogs       Use wizard style when creating new operations       Show Tooltips       Show Tooltips       Dynamically update Drawing with operation settings |
|                                                                                                    | Use wizard style when creating new operations                                                                                                    |
|                                                                                                    | Linear or Spiral Pocket 75                                                                                                    |
|                                                                                                    | Linear or Spiral Pocket 75                                                                                                    |
|                                                                                                    | Linear or Spiral Pocket 75                                                                                                    |
|                                                                                                    | Residual Contour Pocket 50                                                                                                    |
|                                                                                                    | Residual Contour Pocket 50                                                                                                    |
| View Animation                                                                                                    | Contour Pocket 50                                                                                                    |
| Simulation                                                                                                    | Width of Cut as % of Diameter                                                                                                    |
| Dynamic View                                                                                                    |                                                                                                    |
| Window Layout                                                                                                    | Rapid Level is Absolute                                                                                                    |
| Tool Colours                                                                                                    | Feed Down Distance                                                                                                    |
| Colours                                                                                                    | Safe Rapid Distance                                                                                                    |
| Machining                                                                                                    | Palating 71 and                                                                                                    |
| Line Widths                                                                                                    | Rapid Down To 0                                                                                                    |
| Geometry                                                                                                    | Safe Rapid Level 0                                                                                                    |
| Settings                                                                                                    | Z Levels                                                                                                    |
| General<br>Settings                                                                                                    | ZLevels                                                                                                    |

Bir önceki makine işlemi hesaba katılırken ana ve ikincil paketleme işlemi yapılabilir.

Not: Varsayılan Değer 50'dir.

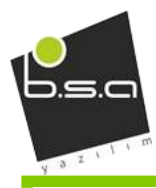

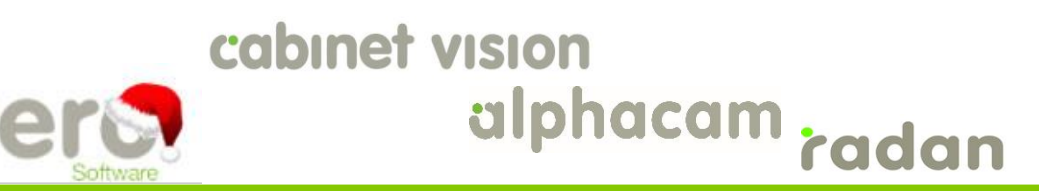

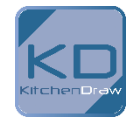

### Testere İşleminde Genişleme/Ters Kesim İçin Manuel Komutlar

|                                                                                                    | and the second    |         |
|----------------------------------------------------------------------------------------------------|-------------------|---------|
|                                                                                                    | the second second |         |
| Name of Participation of Control of Control |                   | 4       |
|                                                                                                    |                   |         |
| ving Extensions                                                                                                    |                   |         |
| Extension type                                                                                                    |                   |         |
| Extension type  C Extend by distance  Extend to boundary                                                                                                    | Overestendby      | 0       |
| ving Extensions<br>Extension type<br>© Extend by distance<br>© Extend to boundary<br>© Extend to point                                                                                                    | Overextend by     | 0<br>50 |
| Extension type<br>© Extend by distance<br>© Extend to boundary<br>© Extend to point<br>© Reverse saw-cut only                                                                                                    | Overextend by     | 0       |
| Ving Extensions Extension type C Extend by distance Extend to boundary Extend to point Reverse saw-cut only Force toolpath start at extension                                                                                                    | Overextend by     | 0       |

Testere kesim yolu genişletme işlemi 4 seçeneğe bağlı yapılır. Bu 4 seçenek uzaklık, sınırlar, seçilen noktalar ve ters testere kesimidir. Bu yeni seçenek taş kesim işlemleri için yararlıdır.

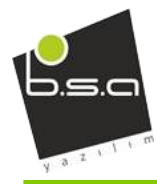

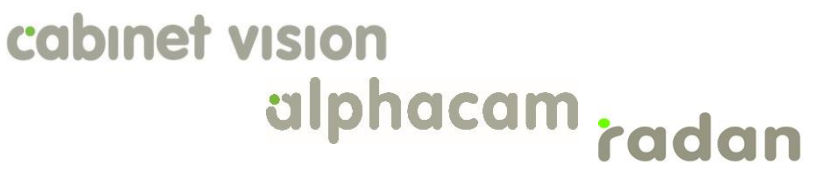

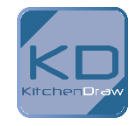

#### Katı Modelleri Küçük Parçalara Ayırma Özelliği

| Manput CAD                                 |
|--------------------------------------------|
| General Assemblies                         |
| Save each Solid Body to a separate file    |
| Algn each Solid Body                       |
| Save Folder                                |
| Save to CAD file folder                    |
| Save to custom folder                      |
| Cutput folder C:\Alphacam\LICOMDIR\/       |
| Save Filenames                             |
| 🔘 Use Solid Body name                      |
| Append CAD filename with Solid Body index  |
| Prepend CAD filename with Solid Body index |
| Overwrite existing files                   |
|                                            |
| OK Cancel Help                             |

Katı modeller küçük parçalar halinde düzenlenip ayrı ayrı kullanıcının istediği yerlere kaydedilebilir.

Bu küçük parçalar, STL dosyaları kullanılmadığı takdirde silinebilir.

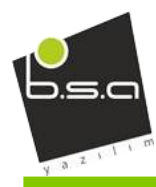

ve

## cabinet vision alphacam radan

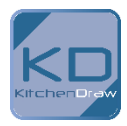

| Import Options |           | _     | x |
|----------------|-----------|-------|---|
| Import Options |           |       |   |
| Import Colou   | ırs       |       |   |
|                | Tolerance | 0.01  |   |
| Millimetres    | © Ir      | nches |   |
|                |           |       |   |

Input CAD Penceresi İçeri Aktarma Seçenekleri

Milimetre veya inch seçeneği ile içeri aktarma işlemi yapılabilir.

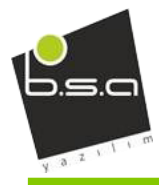

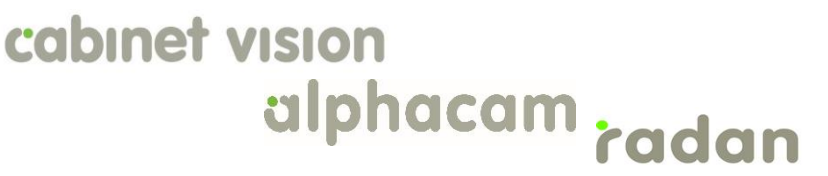

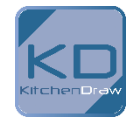

#### Yeni Katman Ekleme Penceresinde Yenilikler

| Add Layer | ×                 |
|-----------|-------------------|
| Name      |                   |
| -         |                   |
| Colour    | Line Type         |
|           | Continuous        |
|           | Oashed            |
|           | O Dotted          |
| Edit      | Dash-Dot          |
|           | Centre Line       |
| Default   | Phantom           |
|           | Line Width 0.70 🔻 |
| Active Sh | now 🔲 Lock        |
| ОК        | Cancel            |

Yeni katman eklerken bu katmanın sahip olduğu ayarları ayarlama ve bu ayarlara erişim özellikleri getirilmiştir. Bu ayarlar katmanın rengi, katman çizgi tipi, katman çizgi kalınlığı ve aktif, görünür veya kilitli durumlarıdır.

Aşağıdaki üç metottan biri kullanılarak katman oluşturulmuş ise ayarları otomatik olarak gelecektir.

Katman proje ekranında sağ klik ile

Kullanıcı katman komutu ile

Geometri kuyruk editöründeki yeni katman ekle butonu ile

#### Torna Bölümü

Parçaların üzerindeki uzaklık bölümü yeni özelliklerdendir. Yandaki şekilde kırmızı kutucuk içindeki alana tekabül eder.

Bu özellik, araçların her kesimde geri çekilme işlemi sırasında parçayla oluşacak uzaklığı ayarlamaktadır.

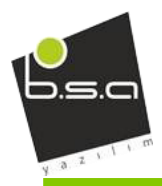

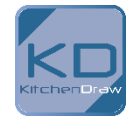

| Threading - Iso 3 dia |                            |  |  |
|-----------------------|----------------------------|--|--|
| General Configure     |                            |  |  |
|                       | No. of Starts 1            |  |  |
| Ac                    | cceleration Distance 0.5   |  |  |
|                       | Number of Passes 0         |  |  |
| Numb                  | Number of Spring Passes 0  |  |  |
| Rapid [               | Distance above Part 0.1533 |  |  |
| Lead In               | Lead Out                   |  |  |
| Horizontal            | Horizontal                 |  |  |
| Vertical              | Vertical                   |  |  |
| Thread Angle          | Thread Angle               |  |  |
|                       | OK Cancel                  |  |  |

#### Torna Bölümü

Parçaların üzerindeki uzaklık bölümü yeni özelliklerdendir. Yandaki şekilde kırmızı kutucuk içindeki alana tekabül eder.

Bu özellik, araçların her kesimde geri çekilme işlemi sırasında parçayla oluşacak uzaklığı ayarlamaktadır.

| Material                  | × |
|---------------------------|---|
| Material Top: Z           | 0 |
| Material Bottom: Z        | 0 |
| Material Type             |   |
| Additional                |   |
| None                      |   |
| Revolves with             |   |
| Main Spindle              |   |
| Sub Spindle               |   |
| Select Texture            |   |
| No Texture 🔻              |   |
| Set as default            |   |
| Associate for auto-update |   |
| OK Cancel                 |   |

Kırmızı kutucuk ile işaretlenmiş alanda bulunan seçenek, otomatik güncellemeler için sisteme izin verme alanıdır. Bu kutucuk işaretliyse otomatik güncellemeler yapılır.

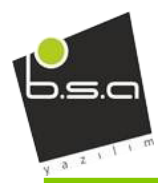

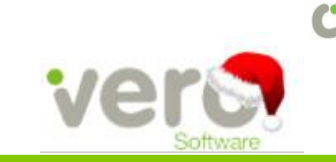

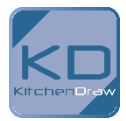

| Op No. 1<br>Tool: BALL END - 10MM + HOLDER |             |
|--------------------------------------------|-------------|
| Change Tool                                |             |
| Compensation                               | XY Corners  |
| Tool Centre                                | Roll Round  |
| Machine Comp (G41/42)                      | 🔘 Straight  |
| ◎ G41/42 an Tool Centre                    | Loop        |
| Apply Compensation on Rapid Approach /     | Retract     |
| Take Account of Previous Machining         |             |
| Overlap 0                                  |             |
| Loops                                      |             |
| Loop Radius 0                              | Knife Loops |
| Auto Break-out cut (Open paths only)       | 7           |
| Length 0                                   |             |

Taş için Kesim Şekli ve Router için desteklemektedir

Otomatik kesimi sonlandırma özelliği yeni bir özellik olarak Alphacam 2017' ye eklenmiştir. Kapalı profillerde desteklenmemektedir, sadece açık profiller için uygundur. Uzunluk kutucuğuna ayarlanmak istenen uzunluk girilir, bu uzunluk ne kadar birim sonra kesimden çıkacağını belirtir.

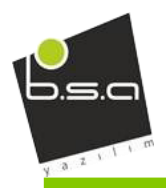

V

## cabinet vision

# alphacam radan

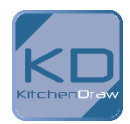

| Image: Safe Rapid       Image: R-Plane       Image: Red rate Modifier (%)       Image: Safe Rapid       Image: R-Plane       Image: R-Plane    < | Drill/Tap Holes (Auto Z) - Drilling          Types       Levels and Cycle Data       Tool Data         Relative Z Levels       Safe Rapid Distance       0         Feed Down Distance       0          Feed Down Distance       0          Z Stock Amount       0          Rapid Level is Absolute       Set Stock to Upper Level          Traverse At | Modify Feedrate                                    |
|----------------------------------------------------------------------------------------------------|----------------------------------------------------------------------------------------------------|----------------------------------------------------|
|                                                                                                    | © R-Plane                                                                                                    | Feedrate Modifier (%) 50<br>Distance from bottom 6 |
|                                                                                                    |                                                                                                    |                                                    |

#### Delik Kesimleri

Delik kesim ve delik kesim otomatik z katmanı komutları yenilenmiştir. Kırmızı kutucuk ile gösterilen parçaları dışarı atma özelliği yeni eklenmiştir. Bu özellik araçtan artık malzemeleri atma işlemini aktif hale getirir.

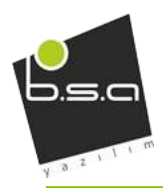

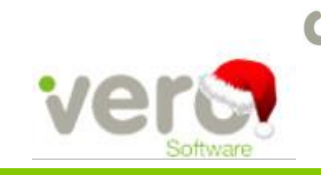

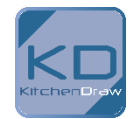

| Tool<br>Op No. 1<br>Tool: DISK - 150MM DIA SMM THECK 1MM<br>RAD                                                 |                                                                                                    |
|----------------------------------------------------------------------------------------------------|----------------------------------------------------------------------------------------------------|
| Change Tool<br>Strategy<br>Horizontal<br>Horizontal with disk side<br>Vertical<br>Vertical<br>Normal to Profile | Geometry to machine<br>Pick Geometry V<br>Reverse Change tool side<br>Profile<br>Pick Profile V<br>Attach at start point Flp |
|                                                                                                    | CK Cancel Help                                                                                                    |

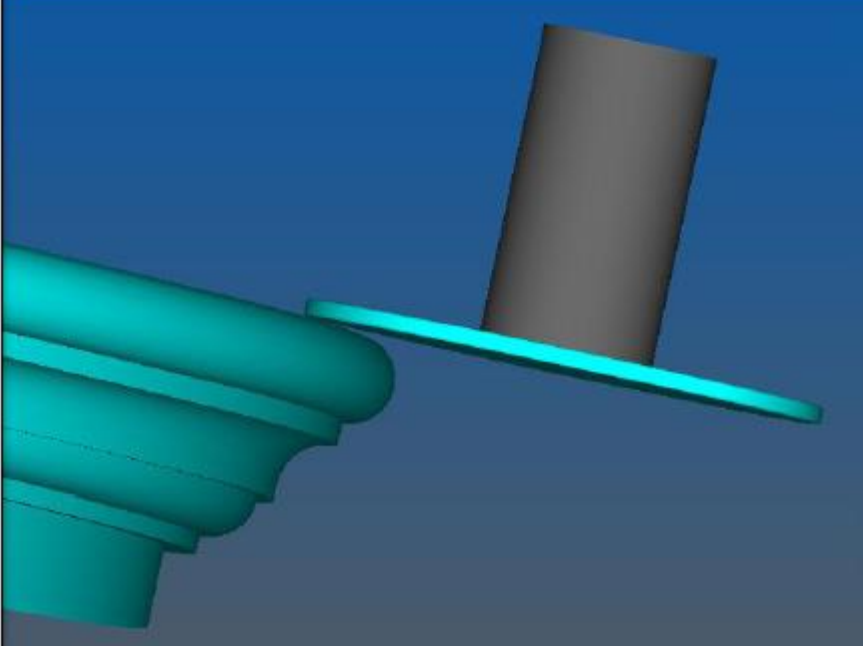

Disk ile kesim modülü sekmeli dizaynı ile yenilenmiştir. Seçim butonları ile geometri seçimi ve profil seçimi yapılabilir. Çizim alanından veya ayrı bir çizim dosyasından, profil seçme özelliği getirilmiştir. Orijinal dosya oluşturulma yolu : <Yerel>\LICOMDIR\Profiles.

Geometri ve/ veya profil yönleri ters döndürülebilir ve araç tarafı operasyona göre değiştirilebilir.

NOT: Dinamik ön izleme seçili olarak gelir. Bu seçim aşağıdaki yol ile değiştirilebilir.

Ana Menü| Ayarlar | Yapılandır(Konfigüre et) | Genel...

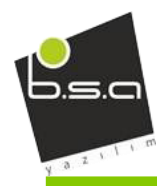

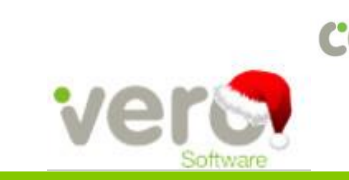

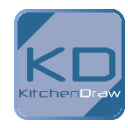

#### SİMULATÖR

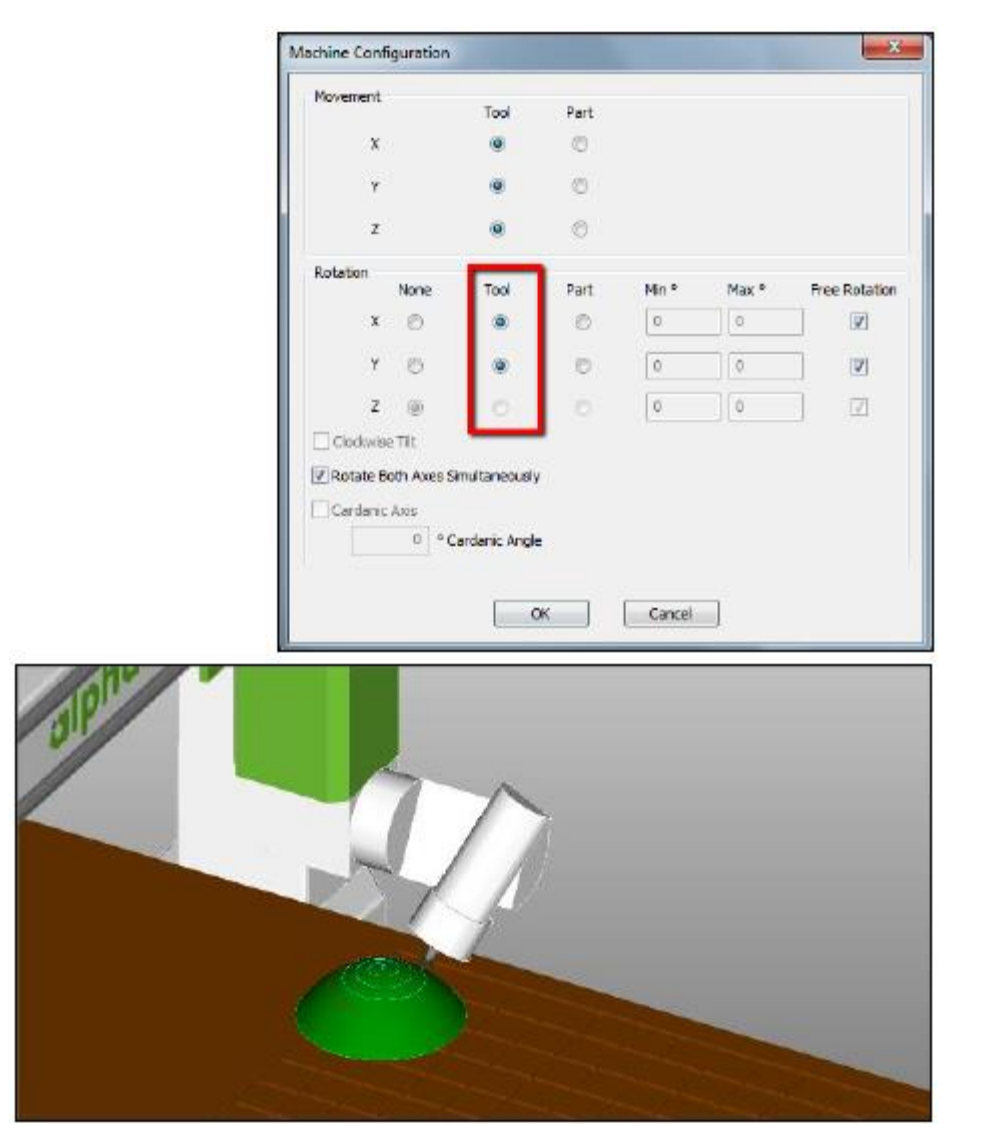

5 eksenli araç yolu için daha hızlı aktarım

Alphacam ve harici simülatörler arasındaki aktarım optimize edildi.

Simülasyonda z ekseni dönmesi kısıtlanmıştır.

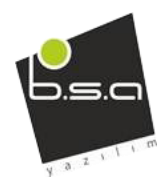

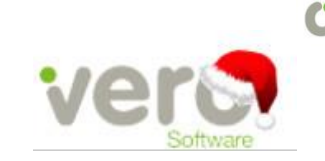

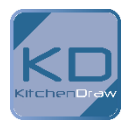

#### Otomasyon yöneticisi

Kırmızı çerçeve ile gösterilen yeni özellik kullanıcıya katı vücut sınırlarını aşma imkanını vermektedir.

| Feature Extraction Contour Settings       |                  |  |  |
|-------------------------------------------|------------------|--|--|
|                                           | From Faces       |  |  |
| Extract From Face Type                    | All Planar Faces |  |  |
| Extract Solid Body Outline                | $\checkmark$     |  |  |
| Chord Tolerance                           | 0.0001           |  |  |
| Use Open Air Pocket Method                |                  |  |  |
| Z Level Step                              | 0                |  |  |
| Include Flat Areas as Additional Z-Levels |                  |  |  |

Kırmızı çerçeve ile gösterilen yeni özellik kullanıcıya işten örnek alarak işlemeyi yapma komutuna olanak sağlamıştır. Bu komut döngüsel olarak kendini tekrarlayan işler için **uygun değildir.** 

| Main Settings                               | ^ _                                     |
|---------------------------------------------|-----------------------------------------|
| Filename                                    | C:\Users\amcstravick.PLANIT\Deskto      |
| Part Name                                   | Kitchen_Base Cab 01_Top Panel.ard       |
| Layer Mapping Setup                         | From Job                                |
| Material                                    | From Job                                |
| Machining Order                             | No Machining Order Selected 💌           |
| Part Settings                               | No Machining Order Selected<br>From Job |
| Nested Part Settings Machining Order List 2 |                                         |
| Nest Part                                   |                                         |

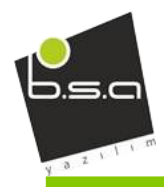

ve

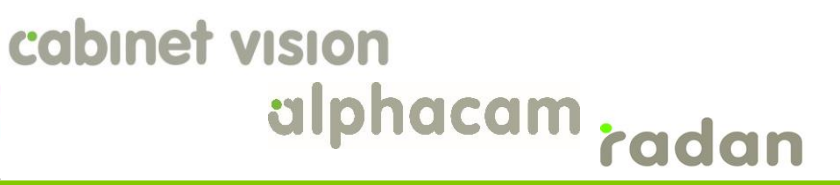

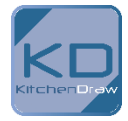

Menü üzerinde, aşağıdaki fotoğrafta göründüğü gibi kopyala, yapıştır özelliği getirilmiştir.

| Processing         | Layer                                          | Mapping Setup                   | Ma              | terials            |    |
|--------------------|------------------------------------------------|---------------------------------|-----------------|--------------------|----|
|                    | 读                                              | r,                              |                 |                    |    |
| New Setup De<br>Se | elete<br>etup                                  | Add Feature<br>Layers           | Add Dra<br>Laye | awing<br>ers       | Ne |
| Setups             |                                                |                                 | Layer           | S                  |    |
|                    | opping Se<br>Setup 1<br>eature E<br>Blind H    | etup<br>Extract Layers<br>Holes |                 | + 🦰<br>+<br>+<br>+ |    |
|                    | Clos<br>Ope<br>Out<br>Out<br>Throu<br>rawing L | Delete A                        |                 |                    |    |

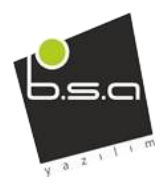

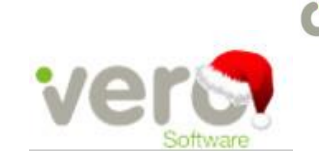

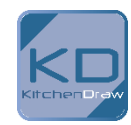

#### Parametric Sketcher

Kırmızı çerçeve ile gösterilen bölüm işaretlendiğinde çizilmiş olan panel, iş alanı olarak kaydedilir.

| Parametri       | ic Sketcher |      |   |               |                                        |             |                                        |
|-----------------|-------------|------|---|---------------|----------------------------------------|-------------|----------------------------------------|
|                 | Panel       |      | 2 | a_2 a_3       | a+2 a+                                 | 2 2+2       | 227<br>23                              |
| New L           | Datum       |      |   |               |                                        |             |                                        |
|                 | X L         | ft.  | - |               |                                        |             |                                        |
| Name            | Y E         | ront | - |               |                                        |             |                                        |
| Length<br>Width | Z T         | op   | • | Z             | ******                                 |             |                                        |
| Thickness       | Global Offs | et   |   | <b>1</b>      |                                        | <sup></sup> |                                        |
| NewVar1         | X O         |      |   | 4             |                                        |             | ×××××                                  |
| NewVar2         |             |      | _ | -16 March 10  | ** <u>-</u> _                          |             | ~~~~~~~~~~~~~~~~~~~~~~~~~~~~~~~~~~~~~~ |
|                 | Y O         |      |   |               | ····********************************** |             | 1                                      |
|                 | 7 0         |      |   |               |                                        |             | 2                                      |
|                 | 2 0         |      |   |               |                                        |             |                                        |
|                 |             |      |   |               |                                        |             |                                        |
|                 | Panel Size  |      |   |               |                                        |             |                                        |
|                 | Length      | 1200 |   |               |                                        |             |                                        |
|                 | co iga      | 1200 |   |               |                                        |             |                                        |
|                 | Width       | 600  |   | 🗹 Create as a | a Work Volume                          |             |                                        |
|                 | Thickness   | 12   |   |               |                                        | ОК          | Cancel                                 |

| Configure         |                      | <b>—</b> ×   |
|-------------------|----------------------|--------------|
| Simulation        |                      |              |
| Colour Settings   |                      |              |
| .                 | Part Colour          | Change       |
| Tool Ho           | older Colour         | Change       |
| c                 | Clash Colour         | Change       |
| Sec               | ction Colour         | Change       |
|                   | Restore to Defa      | ult          |
| Defaul            | t Tolerance Scale Fa | actor 1      |
| Solid             | d Tolerance Scale Fa | actor 0.1    |
| Stop when Clas    | h detected           |              |
| Stop when Prog    | ram Stop reached     |              |
| Show texture d    | uring the simulation |              |
| Show Moves Betwee | en Work Planes       |              |
| Auto              | Always               | Never        |
|                   |                      |              |
|                   | ОК                   | Cancel Apply |

#### Simülasyon

Eğer program durursa(Operasyon dahilinde), harici veya dahili simülasyonlar tarafından otomatik olarak fark edilecektir. Eğer Yapılandırma pencesindeki aşağıdaki fotoğrafta gösterildiği gibi kırmızı çerçeve içerisindeki kutucuk işaretlenirse, yukarıda bahsedilen özellik aktive olacaktır.

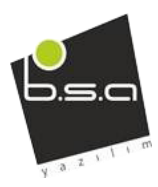

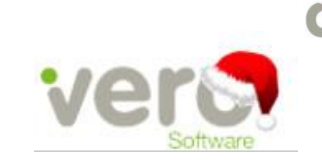

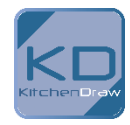

| <b>5 0</b>          |              |                       |      |                     |
|---------------------|--------------|-----------------------|------|---------------------|
| efine Clamp         |              |                       |      |                     |
| Name                | Clamp 1      |                       |      | Cälaalandinnadii    |
| Number              | 1            |                       |      | parca değil) icin ( |
| Solid Type          | -            |                       |      | başlık hızı 900 ola |
| © <u>R</u> evolved  |              | Extruded              |      | resimde gösterile   |
|                     |              |                       |      |                     |
|                     |              | <u>T</u> op Z         | 0    |                     |
|                     |              | <u>B</u> ottom Z      | -20  |                     |
| Save with           | Machine      |                       |      |                     |
| ✓ Moveable          |              |                       |      |                     |
| Can Move in         |              |                       |      |                     |
| <u>▼ x</u> <u>Y</u> | <u>Z</u>     | Has Par               | rent |                     |
| [                   |              |                       |      |                     |
|                     |              |                       |      |                     |
| Confine W           | ithin Parent |                       |      |                     |
| Set Positio         | ining Check  | Geometry              |      |                     |
| Can Pop I           | Inment Cheo  | ck <u>G</u> eometry   |      |                     |
| Carrop g            | بو           |                       |      |                     |
|                     | ŀ            | op up <u>Distance</u> |      |                     |
|                     |              | Feed Rate             | 200  |                     |
|                     | Clam         | p Notes               |      |                     |
| Select Texture      | -            |                       |      |                     |
| No Texture          |              | •                     |      |                     |
| [ Cat               | an default   |                       |      |                     |
| Set                 | as uerauit   |                       |      |                     |
|                     | ОК           | Cancel                |      |                     |
| Set                 | OK           | Cancel                |      |                     |

ülasyonlar(Katı nalinde makine gelir. Aşağıdaki lan girilen değer tirilebilir.

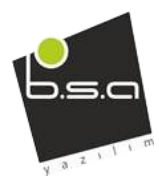

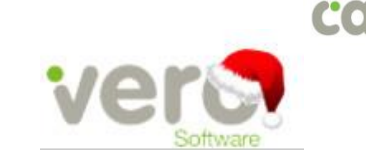

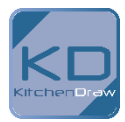

Desteklenen CAD dosya Sürümleri

- E -> Essential Sürümü
- S-> Standard Sürümü
- A-> Advanced Sürümü
- U-> Ultimate Sürümü

| Translator and Version                              | Router | Stone | Lathe | Mill  | Wire | Profiling |  |  |  |  |  |
|-----------------------------------------------------|--------|-------|-------|-------|------|-----------|--|--|--|--|--|
| DXF/DWG (AutoCAD 2015)                              | ESAU   | ESAU  | ESAU  | ESAU  | S A  | AU        |  |  |  |  |  |
| IGES (not version specific)                         | ESAU   | ESAU  | ESAU  | ESAU  | S A  | AU        |  |  |  |  |  |
| Rhino 5.0                                           | S A U  | S A U | S A U | S A U | S A  | AU        |  |  |  |  |  |
| STL (not version specific)                          | S A U  | S A U | S A U | S A U | S A  | AU        |  |  |  |  |  |
| SketchUp 2016                                       | SAU    | S A U | S A U | S A U | S A  | AU        |  |  |  |  |  |
| Adobe PDF                                           | ESAU   | ESAU  | U     | ESAU  | S A  | AU        |  |  |  |  |  |
| Adobe Illustrator                                   | ESAU   | ESAU  | U     | ESAU  | S A  | AU        |  |  |  |  |  |
| PostScript                                          | ESAU   | ESAU  | U     | ESAU  | S A  | AU        |  |  |  |  |  |
| STEP AP214/AP203 (preferred Schemas)                | AU     | AU    | AU    | AU    | А    | U         |  |  |  |  |  |
| Part Modeler (current)                              | AU     | AU    | AU    | AU    | А    | U         |  |  |  |  |  |
| VISI Version 20                                     | AU     | AU    | AU    | AU    | А    | U         |  |  |  |  |  |
| Autodesk Inventor 2017 (current, IPT & IAM files) 🛈 | AU     | AU    | AU    | AU    | Α    | U         |  |  |  |  |  |
| ACIS R1 - 2017 1.0                                  | AU     | AU    | ΑU    | AU    | А    | U         |  |  |  |  |  |
| Parasolid 9.0 – 29.0.137                            | AU     | AU    | AU    | AU    | Α    | U         |  |  |  |  |  |
| SOLIDWORKS 2016 (SLDPRT files only)                 | AU     | AU    | AU    | AU    | А    | U         |  |  |  |  |  |
| Solid Edge ST8 (PAR & PSM files)                    | AU     | AU    | AU    | AU    | А    | U         |  |  |  |  |  |
| Spaceclaim 2016                                     | AU     | AU    | AU    | AU    | А    | U         |  |  |  |  |  |
| Extra Cost                                          |        |       |       |       |      |           |  |  |  |  |  |
| Catia V4                                            | AU     | AU    | AU    | AU    | A    | U         |  |  |  |  |  |
| CATIA V5 V5R8 – V5R25 and V5-6R2012 – V5-6R2015     | AU     | AU    | AU    | AU    | A    | U         |  |  |  |  |  |
| Creo Parametrics 2.0 (formerly Pro/E Wildfire)      | AU     | AU    | AU    | AU    | Α    | U         |  |  |  |  |  |
| NX9 (formerly Unigraphics NX)                       | AU     | AU    | AU    | AU    | Α    | U         |  |  |  |  |  |